## **Hotel articles**

## Different price levels for hotel articles

Under Articles you will find the new menu items *Edit price levels* and *Edit price level rules*. Special parameters are required for this, please contact PC CADDIE Support.

Under *Edit price levels* you enter the different price levels that are defined in your hotel.

| Preisstufen X |                                     |                                                       |           |  |  |  |  |  |
|---------------|-------------------------------------|-------------------------------------------------------|-----------|--|--|--|--|--|
| Aktiv         | Bezeichnung<br>Standard             | Kennung<br>STA                                        |           |  |  |  |  |  |
| **            | Nebensaison<br>Hochsaison<br>Messe  | NEB<br>HOC<br>MES                                     |           |  |  |  |  |  |
|               | 1<br>Neu F9 O<br>In der Liste höher | 2<br>Edit F7 × Löschen F5<br>In der Liste tiefer<br>5 | X Abbruch |  |  |  |  |  |

- 1. With the help of *New* you create a new price level.
- 2. With the help of *Edit* to edit a price level.
- 3. With the help of **Delete** to delete a price level.
- 4. You can move the various price levels upwards or
- 5. downwards

If you want to enter a new price level, click on New

| Preisstufe                    | × |  |  |  |  |  |
|-------------------------------|---|--|--|--|--|--|
| Geben Sie die Preisstufe ein: |   |  |  |  |  |  |
| Kennung:                      |   |  |  |  |  |  |
| Bezeichnung:                  |   |  |  |  |  |  |
| Color #000000                 | 6 |  |  |  |  |  |
| Diese Preisstufe ist aktiv    |   |  |  |  |  |  |

Please fill in the field **Designation** field with your desired designation. The **identifier** is assigned automatically by PC CADDIE.

As soon as all price levels have been defined, they will be displayed in an article under **Details** and the tab **Price levels** tab:

| Artikel                                                                                                    | X Artikel-Details                                                                                                    | ×       |
|----------------------------------------------------------------------------------------------------|----------------------------------------------------------------------------------------------------|---------|
| Artikel    Artikel-Nr.  übern 0000    Bezeichnung  Übernachtung EZ    Gruppe  LOGIS    LOGIS  Logis    Farbschema  Image: Neur Gruppe    Größensch.  Image: Neur Grappe    Preise / Mengen  Bearbeiten    Status  Normal  Einheit    Parben / Größenkombination  Neur F2    Löschen  EK (netto)  0.00    EK (effektiv)  0.00    VK (brutto)  110.00    Marge: 100.00 %  Bestandsführung    Mindest-Bestand  Omage: 100.00 % | Allgemein  Details  Konfiguration  Abo  Preisebenen    Standard  dieser Preis:  Image: Standard  dieser Preis:  Image: Standard    Standard  dieser Preis:  Image: Standard  dieser Preis:  Image: Standard    Standard  dieser Preis:  Image: Standard  dieser Preis:  Image: Standard    Nebensaison  dieser Preis:  Image: Standard  dieser Preis:  Image: Standard    Messe  dieser Preis:  Image: Standard  dieser Preis:  Image: Standard    Messe  dieser Preis:  Image: Standard  dieser Preis:  Image: Standard    Messe  (deaktiviert)  dieser Preis:  Image: Standard  dieser Preis:  Image: Standard    Messe  (deaktiviert)  dieser Preis:  Image: Standard  Image: Standard  dieser Preis:  Image: Standard    Messe  (deaktiviert)  dieser Preis:  Image: Standard  Image: Standard  Image: Standard  dieser Preis:  Image: Standard  Image: Standard  Image: Standard  Image: Standard  Image: Standard  Image: Standard  Image: Standard  Image: Standard  Image: Standard  Image: St | Spezial |
| Einkauf<br>Lieferant<br>Best.Nr.: Packungs-Einheit Rabatt 0<br>Barcode: Individualisierung E                                                                                                    | Drucken                                                                                                    |         |

Please insert your own prices in the line provided for the respective price level.

At what time does which price apply? You define the answer in the rules. Under *Edit price level rules* enter the corresponding rules for the price levels defined in your hotel.

| Preisebenen |             |               |          |          |                |        |       |        |           | × |
|-------------|-------------|---------------|----------|----------|----------------|--------|-------|--------|-----------|---|
| Bezeichnung | Preisebenen | Tage          | Von      | Bis      | Zeit           | Gruppe | Raten | Logik  |           |   |
| Weihnachten | HOC         | MDMDFSSF      | 24.12.18 | 06.01.19 | 00:00 -> 24:00 |        |       |        |           |   |
|             |             |               |          |          |                |        |       |        |           |   |
|             |             |               |          |          |                |        |       |        |           |   |
|             |             |               |          |          |                |        |       |        |           |   |
|             |             |               |          |          |                |        |       |        |           |   |
|             |             |               |          |          |                |        |       |        |           |   |
|             |             |               |          |          |                |        |       |        |           |   |
|             |             |               |          |          |                |        |       |        |           |   |
|             |             |               |          |          |                |        |       |        |           |   |
|             |             | -             | -        |          |                |        |       | -      |           |   |
|             |             | 2             | 3        |          | 4              |        |       | 5      |           |   |
| 🔶 Ne        | eu F9 📀     | Bearbeiten F7 | X Lösch  | nen F5   | 1 Höher        |        | •     | Tiefer | X Abbruck | 1 |

- 1. With the help of **New** to create a new rule.
- 2. With the help of *Edit* to edit a rule.
- 3. With the help of **Delete** to delete a rule.
- 4. You can move the various rules upwards or
- 5. downwards

If you want to create a new price rule, click on **New**:

| Regeln bearbeiten                                                                                                    |                                                                                   |                                                                                                    | ×                                 |
|----------------------------------------------------------------------------------------------------|-----------------------------------------------------------------------------------|----------------------------------------------------------------------------------------------------|-----------------------------------|
| Geben Sie die Regeln ein:<br>Bezeichnung: Weihnachten<br>Diese Preisebenen sollen aktiv sein<br>Preisebenen: HOC Wahl 2<br>(Bei mehreren zulässigen Preisebenen wird der erste<br>im Artikel definierte Preis genommen)<br>Farbe: #000000 <table-cell> 3<br/>V Diese Regel ist aktiv</table-cell> | wenn diese Br<br>Tage:<br>Gültig:<br>Zeit:<br>Zusatz-Info:<br>Rate:<br>Bedingung: | edingungen zutreffen:<br>M D M D V M D Fr V S. V So<br>zusätzlich auch an Feiertagen<br>Feiertage eingeben<br>24.12.2018 bis: 06.01.2019 6<br>00:00 Uhr bis 24:00 Uhr 7 | ✓ <u>O</u> K<br>★ <u>A</u> bbruch |

- 1. please enter the appropriate name for your rule.
- 2. Click on *Choice* to define your appropriate price level for this rule.
- 3. You can colour-code your rule.
- 4. you can activate or deactivate the rule by ticking this box
- 5. please define the corresponding days on which this rule is valid
- 6. please define the validity period during which this rule is valid
- 7. please define the time frame in which this rule is valid